**30th International Tsunami Symposium** 

# User Manual for ZOOM Webinar Meetings

Online Meeting Participants: Setting Up Zoom......2

STEP 1 Download and install the Zoom client (PC version)

1. Download the "Zoom Client for Meetings" installer from the Zoom website: https://zoom.us/download#client\_4meeting

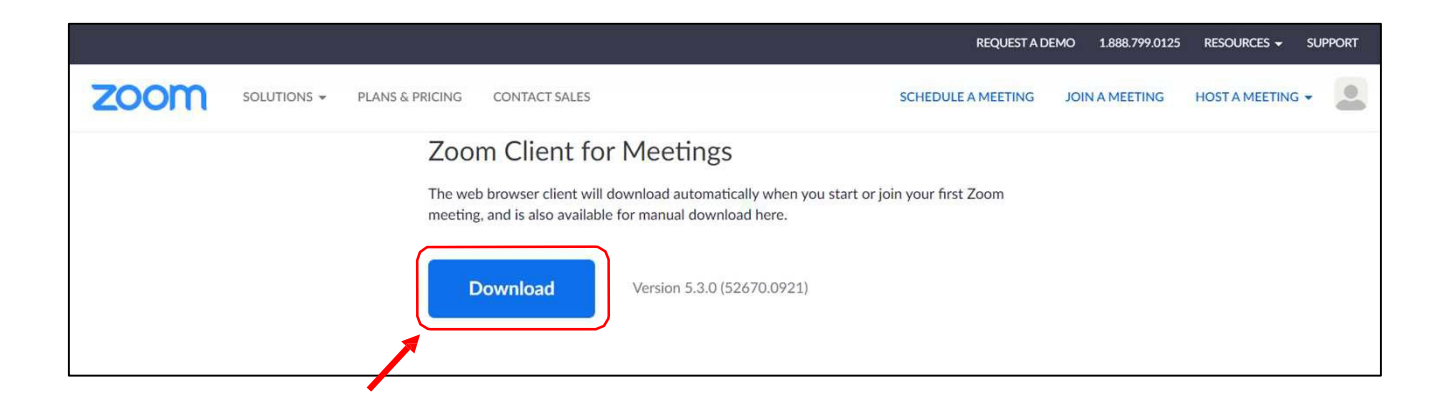

2. Launch the downloaded file (ZoomInstaller.exe) to install Zoom.

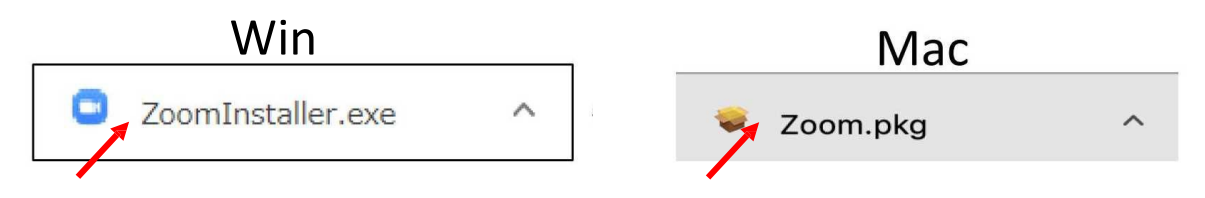

3. The download and install process has been completed if the following window is displayed.

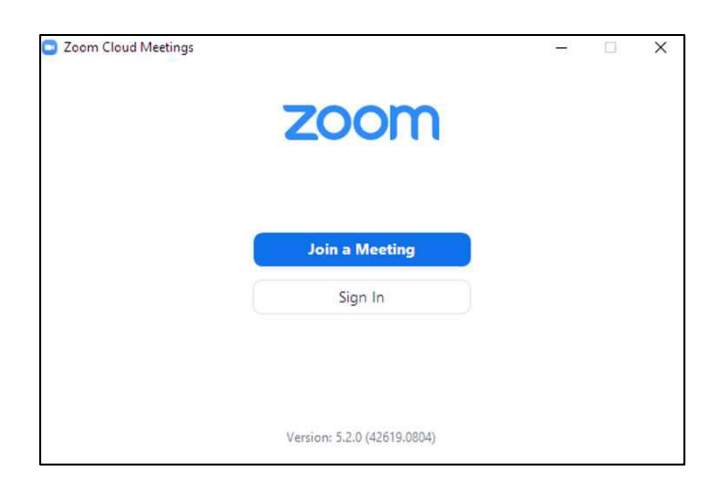

STEP 2 Register and enable use of the Zoom client (PC version)

1. Click Sign In.

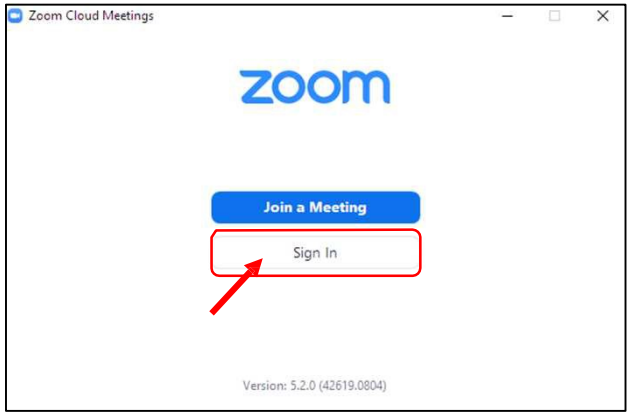

2. Enter your e-mail address to register with Zoom (free of charge).

| Sign In             |         |    |   |                       |
|---------------------|---------|----|---|-----------------------|
| Enter your email    |         |    | ٩ | Sign In with SSO      |
| Enter your password | Forgot? | or | G | Sign In with Google   |
| CKeep me signed in  | Sign In |    | f | Sign In with Facebook |

3. After receiving a confirmation e-mail from Zoom at the e-mail address you provided, follow the link in the message and click **Activate Account**.

| You recently vis<br>registered and | ited our sign up pag<br>activated. Click the b | e using an email votton below to sig | which has already beer<br>n in. | 1 |
|------------------------------------|------------------------------------------------|--------------------------------------|---------------------------------|---|
|                                    |                                                | Sign In                              |                                 |   |
| If the link above                  | doesn't work, paste                            | e this into your bro                 | wser:                           |   |

\*Login information displayed following activation. Enter your personal information; you can skip sections such as Invite a Friend.

- STEP 3 Zoom video and audio tests
- 1. Sign in to the Zoom client.

| Enter your email    |         |    | ٩ | Sign In with SSO      |
|---------------------|---------|----|---|-----------------------|
| Enter your password | Forgot? | or | G | Sign In with Google   |
| C Keep me signed in | Sign In | ך  | f | Sign In with Facebook |

Enter your e-mail address and password ↓ Click the **Sign In** button

2. Open **Settings** by clicking the gear icon.

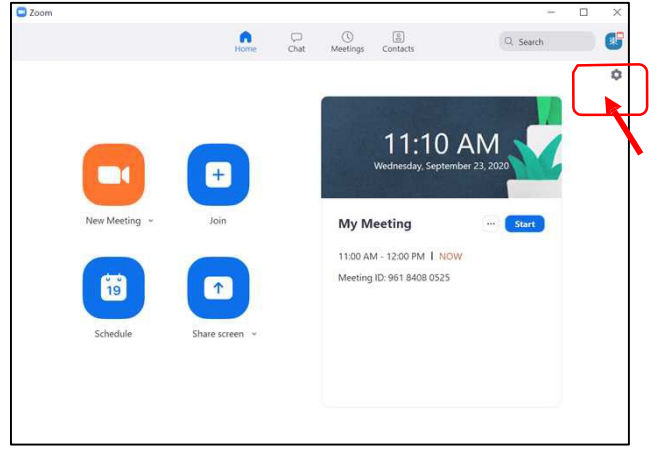

\*Click the gear icon on the top-right

STEP 3 Test Zoom video and audio

#### 4. Click Audio to access audio settings.

| 3  | General              |                                                                                                    |
|----|----------------------|----------------------------------------------------------------------------------------------------|
| 9  | General              | Speaker                                                                                                    |
|    | Video                | Test Speaker スピーカー / ヘッドホン (Realtek Audio) ~                                                                 |
| 0  | A state              | Output Level:                                                                                                |
| •• | Audio                | Volume:                                                                                                    |
| Î  | Share Screen         | Use separate audio device to play ringtone simultaneously                                                    |
| 0  | Chat                 | Microphone                                                                                                   |
|    | Background & Filters | Test Mic Same as System ~                                                                                    |
| 0  | Recording            | Volume:                                                                                                    |
| 2  | Profile              | Automatically adjust microphone volume                                                                       |
|    | Statistics           | Suppress background noise Auto 🔹 🕜                                                                           |
|    | Feedback             | Select the default noise suppression level (low) to optimize for music                                       |
| 9  | Teeuback             |                                                                                                    |
|    | Keyboard Shortcuts   | Automatically join audio by computer when joining a meeting                                                  |
|    | A                    | Mute my microphone when joining a meeting                                                                    |
| •  | Accossibility        |                                                                                                    |
| t  | Accessibility        | Press and hold SPACE key to temporarily unmute yourself                                                      |
| t  | Accessibility        | <ul> <li>Press and hold SPACE key to temporarily unmute yourself</li> <li>Sync buttons on headset</li> </ul> |
| ŧ  | Accessibility        | <ul> <li>Press and hold SPACE key to temporarily unmute yourself</li> <li>Sync buttons on headset</li> </ul> |
| Ĵ  | Accessibility        | <ul> <li>Press and hold SPACE key to temporarily unmute yourself</li> <li>Sync buttons on headset</li> </ul> |

Click **Test Speaker** to check whether incoming sounds are audible. Click **Test Mic** to check whether your voice will be audible to other users.

#### STEP 1 Join the online meeting

1. Sign in to the Online Meeting Website from ITS 2021 Website.

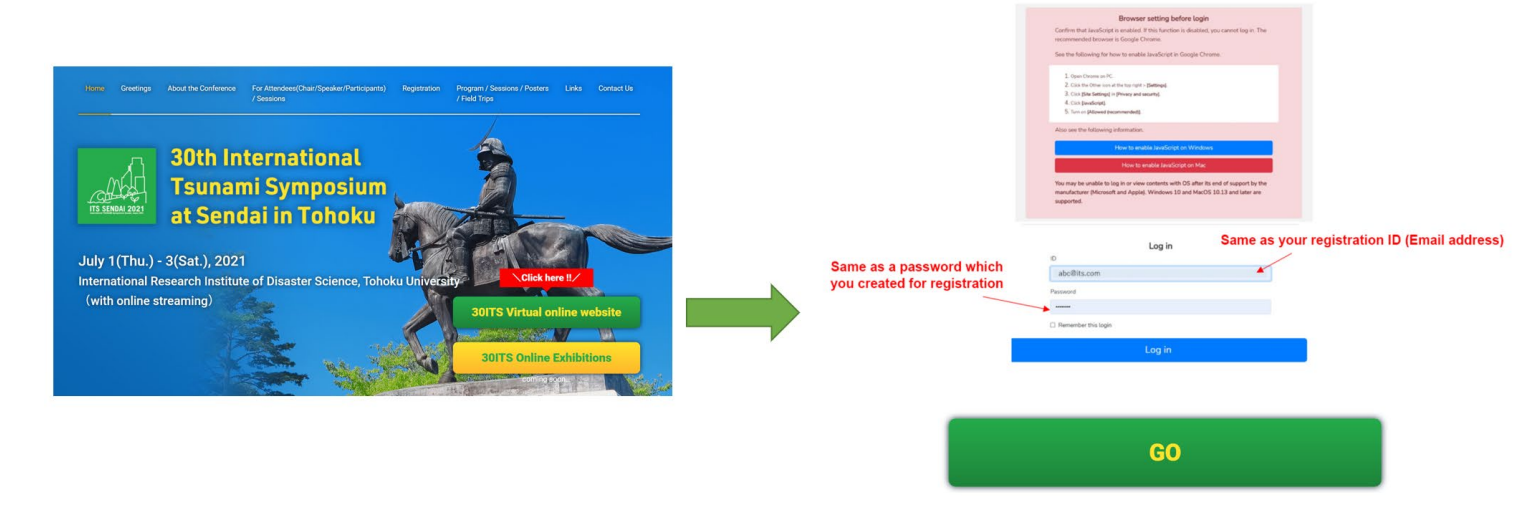

2. Click the Webinar link via Live streaming site and move your session Then click the button as VIEW.

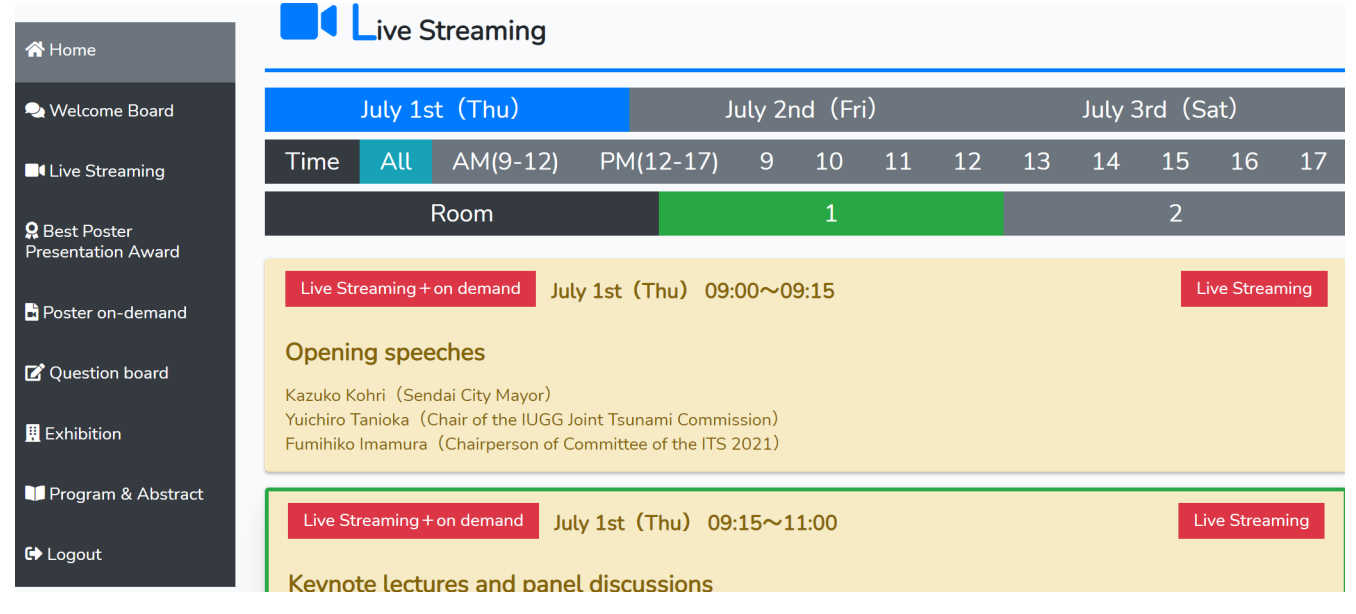

| Currently Live Streaming. Please watch it.                                                                             |                |  |  |  |  |  |
|----------------------------------------------------------------------------------------------------|----------------|--|--|--|--|--|
| Live Streaming July 1st (Thu) 09:15~11:00                                                                              | Live Streaming |  |  |  |  |  |
| Keynote lectures and panel discussions                                                                                 |                |  |  |  |  |  |
| Moderator : Shunichi Koshimura                                                                                         |                |  |  |  |  |  |
| <b>Tsunami preparedness: Is zero casualties possible?</b><br>Speaker : Eddie Bernard (Tsunami Expert)                  |                |  |  |  |  |  |
| Assessment, awareness and resilience in coastal disasters<br>Speaker:Ahmet Yalciner (Middle East Technical University) |                |  |  |  |  |  |
| Field surveys of recent coastal disasters                                                                              |                |  |  |  |  |  |
| Speaker:Tomoya Shibayama (Waseda University and Yokohama National University)                                          |                |  |  |  |  |  |
|                                                                                                    |                |  |  |  |  |  |
| For Chair/Speaker                                                                                                    | For Viewer     |  |  |  |  |  |
| Chair/Speaker                                                                                                    | View           |  |  |  |  |  |

3. Click the following button and open Zoom application.

| zoom | Open Zoom Meetings? https://zoom.us.wants to open this application. Always allow zoom.us to open links of this type in the associated app Open Zoom Meetings Cancel | Support English + |
|------|----------------------------------------------------------------------------------------------------|-------------------|
|      | When system dialog prompts, click Open Zoom Meetings.                                                                                                    |                   |
|      | If you have Zoom Client installed, launch meeting. Otherwise, download and run Zoom.<br>If you cannot download or run the application, join from your browser.      |                   |
|      | Copyright ©2020 Zoom Video Communications, Inc. All rights reserved.<br>Privates & Level Public &                                                                   | 0                 |

STEP 1 Join the online meeting

4. This screen will be displayed until the meeting host (Congress Secretariat) gives you permission to join the meeting. Wait until permission is granted.

\*You can join the meeting 5 minutes before the session. Please note it might be delayed to join the meeting depending on the progress of the previous session.

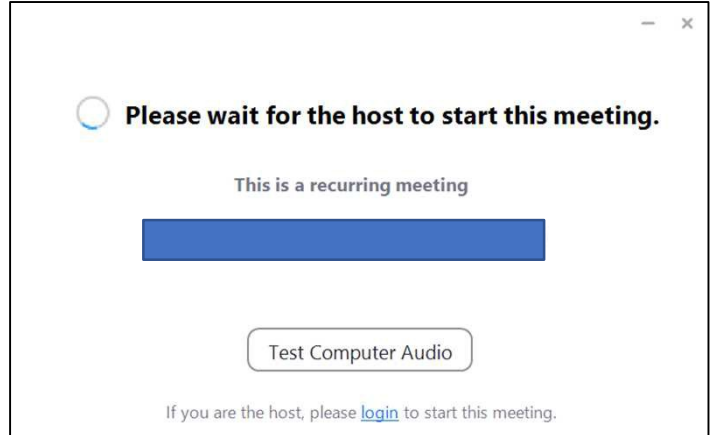

5. This screen will be displayed after the meeting host (Congress Secretariat) has given permission and you join the meeting.

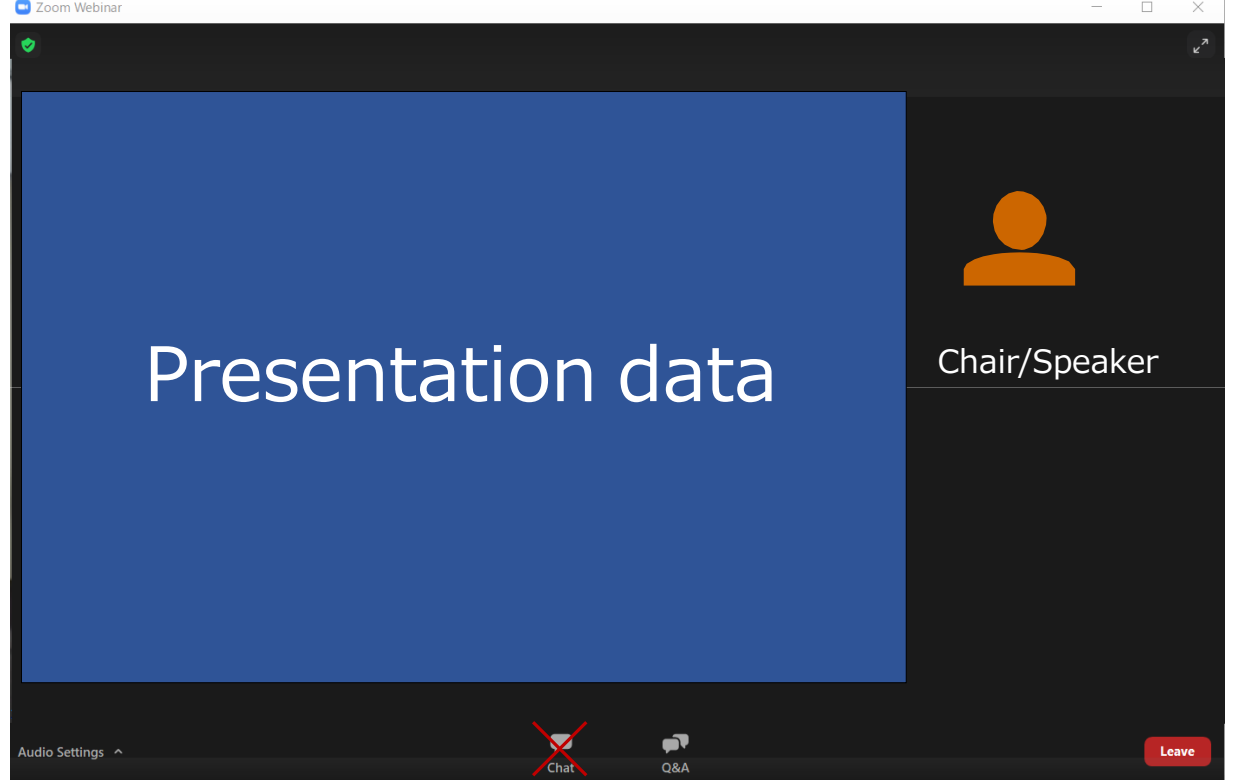

STEP 2 Use the Zoom user interface

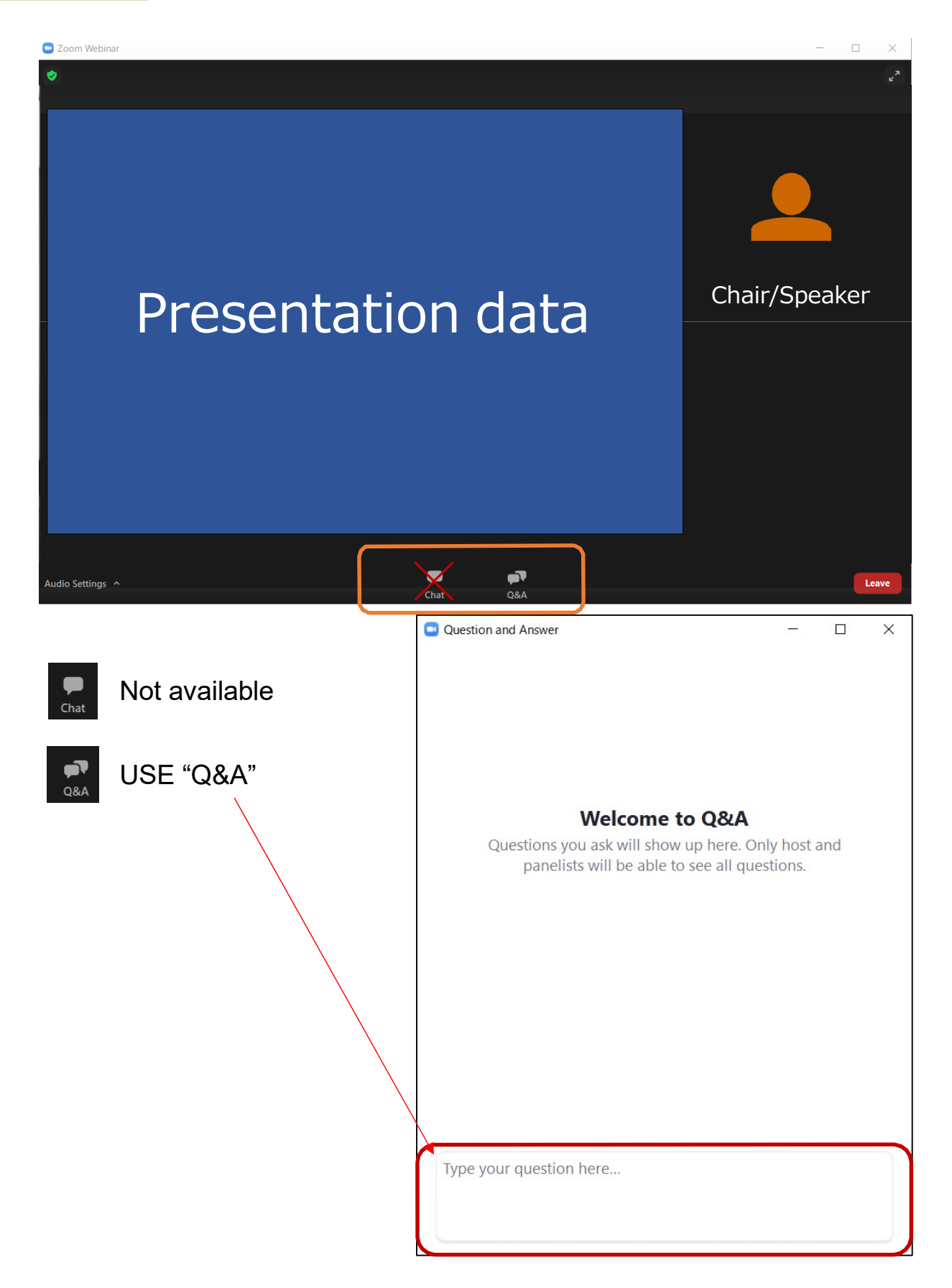

Please note that all sessions of Day1 are available online simultaneous translation from English to Japanese. Click the right bottom button as a function for the interpretation and choose the audio.

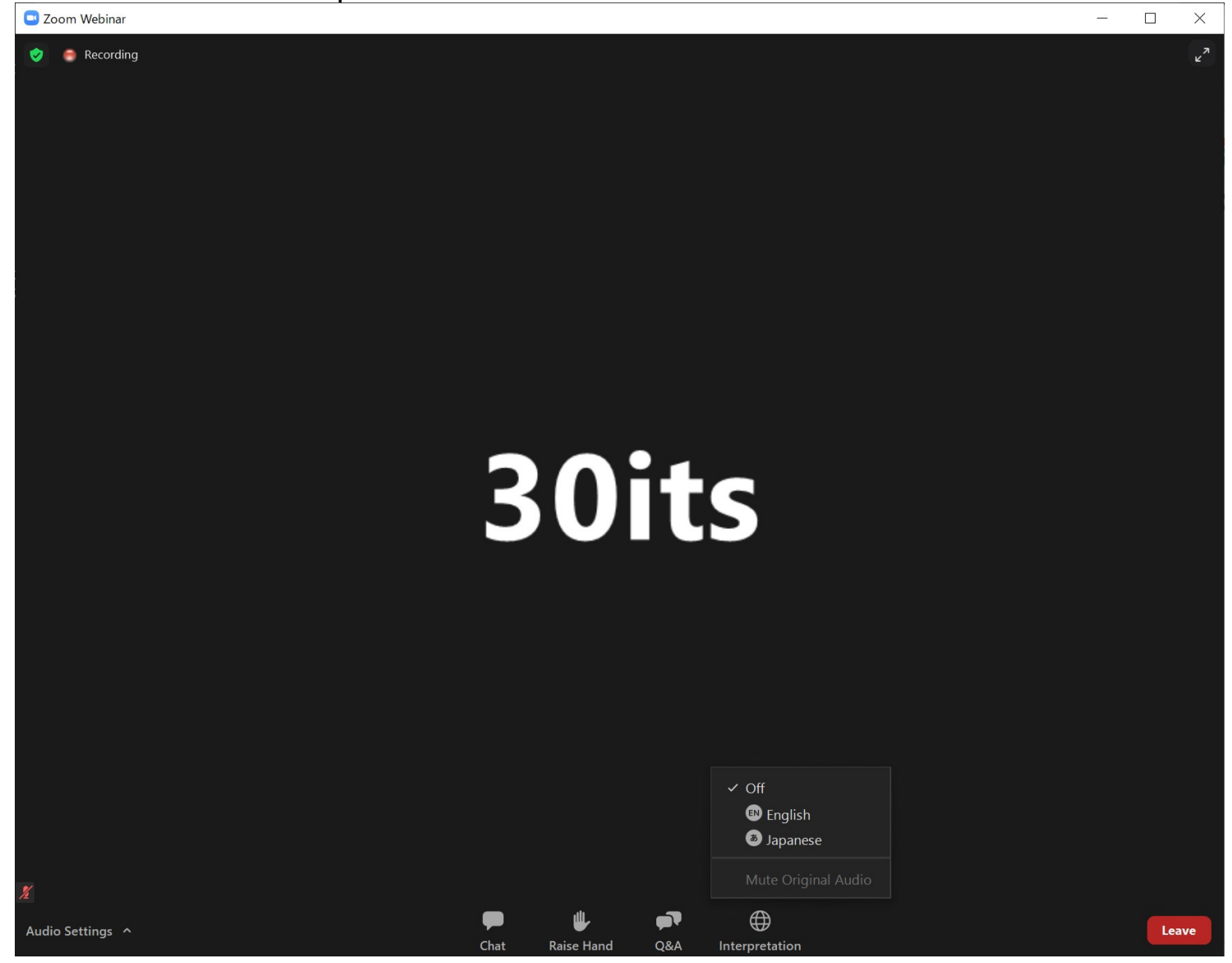